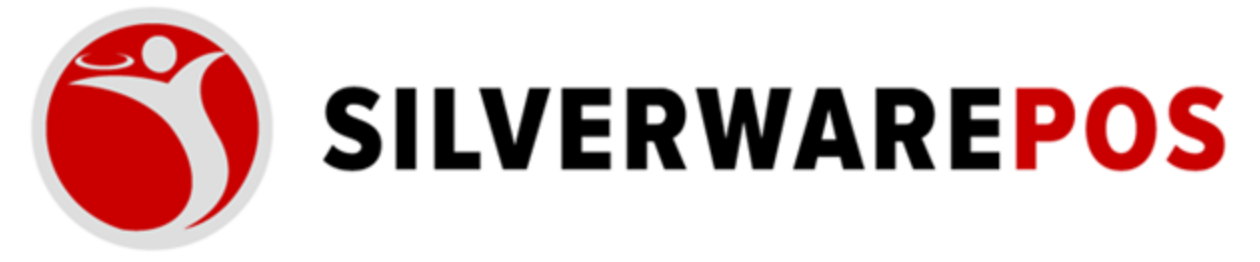

## HOW TO VIEW E-GIFT CARD TRANSACTIONS

- **1.** Go to crm.silverwarepos.com
- 2. At the Top, Choose the E-Gift Card Tab
- 3. Here you will see a list of E-Gift cards purchased

| SilverWare Enter | rprise CRM    | Home       | Clients | Cards | Promos       | Rewards | Transactions | Reports     | E-Gift | Settings  |        | Q        |
|------------------|---------------|------------|---------|-------|--------------|---------|--------------|-------------|--------|-----------|--------|----------|
| Recent E-Gi      | ft Orders     |            |         |       |              |         |              |             |        |           |        |          |
| + Create         |               |            |         |       |              |         |              |             |        | Sort By • |        | Filter - |
| Display Name     | Scheduled D   | ate        |         | Tim   | ezone        |         | Cards        | Merchant    | So     | urce      | Status |          |
| Check #19        | February 18 2 | 2025 10:20 | AM      | Eas   | tern Standar | d Time  | 1            | Product Lab | Gu     | estX      | Comple | eted     |
| Check #4434      | February 14 2 | 2025 10:05 | AM      | Eas   | tern Standar | d Time  | 1            | Ram's Demo  | Gu     | estX      | Comple | eted     |
| Check #4433      | February 14 2 | 2025 10:00 | AM      | Eas   | tern Standar | d Time  | 1            | Ram's Demo  | Gu     | estX      | Comple | eted     |
| Check #17        | February 7 20 | 025 9:40 A | м       | Eas   | tern Standar | d Time  | 1            | Product Lab | Gu     | estX      | Cancel | led      |
| Check #18        | February 7 20 | 025 9:40 A | м       | Eas   | tern Standar | d Time  | 1            | Product Lab | Gu     | estX      | Comple | eted     |
| Check #17        | February 7 20 | 025 9:40 A | м       | Eas   | tern Standar | d Time  | 1            | Product Lab | Gu     | estX      | Comple | eted     |
| Check #7         | January 23 20 | 025 10:50  | AM      | Eas   | tern Standar | d Time  | 1            | Product Lab | Gu     | estX      | Comple | eted     |
| Test             | November 18   | 2024 9:40  | AM      | Eas   | tern Standar | d Time  | 1            | Head Office | CR     | M Website | Comple | eted     |
| Check #153       | November 3 2  | 2024 9:30  | PM      | Eas   | tern Standar | d Time  | 1            | Product Lab | Gu     | estX      | Comple | eted     |
| Check #152       | October 24 20 | 024 2:30 P | м       | Eas   | tern Standar | d Time  | 1            | Product Lab | Gu     | estX      | Comple | eted     |

## 4. To see the details of a transaction, click the check number

| SilverWare Ente     | erprise CRM Home Clier    | nts Cards Promos Rewa | rds Transaction | ns Reports  | E-Gift Settings |               |
|---------------------|---------------------------|-----------------------|-----------------|-------------|-----------------|---------------|
| Recent E-G          | ift Orders                |                       |                 |             |                 |               |
| Search e-gift order | rs                        |                       |                 |             |                 |               |
| + Create            |                           |                       |                 |             | Sort E          | By ← Filter ← |
| Display Name        | Scheduled Date            | Timezone              | Cards           | Merchant    | Source          | Status        |
| Check #19           | February 18 2025 10:20 AM | Eastern Standard Time | 1               | Product Lab | GuestX          | Completed     |
| Check #4434         | February 14 2025 10:05 AM | Eastern Standard Time | 1               | Ram's Demo  | GuestX          | Completed     |
| Check #4433         | February 14 2025 10:00 AM | Eastern Standard Time | 1               | Ram's Demo  | GuestX          | Completed     |
| Check #17           | February 7 2025 9:40 AM   | Eastern Standard Time | 1               | Product Lab | GuestX          | Cancelled     |
| Check #18           | February 7 2025 9:40 AM   | Eastern Standard Time | 1               | Product Lab | GuestX          | Completed     |
| Check #17           | February 7 2025 9:40 AM   | Eastern Standard Time | 1               | Product Lab | GuestX          | Completed     |
| Check #7            | January 23 2025 10:50 AM  | Eastern Standard Time | 1               | Product Lab | GuestX          | Completed     |
| Test                | November 18 2024 9:40 AM  | Eastern Standard Time | 1               | Head Office | CRM Website     | Completed     |
| Check #153          | November 3 2024 9:30 PM   | Eastern Standard Time | 1               | Product Lab | GuestX          | Completed     |

## 5. Here you can see the details of the transaction

| S | SilverWare Enterp   | orise CRM H | ome | Clients   | Cards F   | Promos  | Rewards        | Transactions | Reports    | E-Gift | Settings |           | Q |
|---|---------------------|-------------|-----|-----------|-----------|---------|----------------|--------------|------------|--------|----------|-----------|---|
| E | -Gift Ord           | ler         |     |           |           |         |                |              |            |        |          |           |   |
|   |                     |             |     |           |           |         |                |              |            |        |          |           |   |
|   | Home / E-Gift / C   | heck #19    |     |           |           |         |                |              |            |        |          |           |   |
|   | Order               |             |     |           |           |         |                |              |            |        |          |           |   |
|   | Description:        |             |     |           |           | Check # | ¥19            |              |            |        |          |           |   |
| : | Scheduled Date:     |             |     |           |           | Februar | y 18 2025 10   | :20 AM       |            |        |          |           |   |
| 1 | Scheduled Timezone: | :           |     |           |           | Eastern | Standard Tin   | ne           |            |        |          |           |   |
|   | Experience:         |             |     |           |           | product | -lab-e-gift    |              |            |        |          |           |   |
| 1 | Merchant:           |             |     |           |           | Product | Lab            |              |            |        |          |           |   |
| : | Source:             |             |     |           |           | GuestX  |                |              |            |        |          |           |   |
| ( | Created By:         |             |     |           |           | n-ve    | (Network)      | 007          |            |        |          |           |   |
| : | Status:             |             |     |           |           | 🖸 Con   | npleted        |              |            |        |          |           |   |
|   | Generated:          |             |     |           |           | Februar | ry 18 2025, 10 | 0:20:00 AM   |            |        |          |           |   |
| 1 | Loaded Cards:       |             |     |           |           | Februar | ry 18 2025, 10 | 0:20:00 AM   |            |        |          |           |   |
| 1 | Finished:           |             |     |           |           | Februar | ry 18 2025, 10 | 0:20:01 AM   |            |        |          |           |   |
|   | 0.1                 |             |     |           |           |         |                |              |            |        |          |           |   |
|   | Cards               |             |     |           |           |         |                |              |            |        |          |           |   |
|   | First Name          | Last Name   | Em  | ail       |           |         | Amount         | Card Nur     | nber       |        | Balance  | Status    |   |
|   | Thomson             | Ting        | 34  | ugenere e | apos. som |         | ✔ 5.00         | SILV001E     | 1227861382 | 2      | 5.00     | 🖈 Emailed |   |
|   |                     |             |     |           |           |         |                |              |            |        |          |           |   |

## 6. Click the Card Number to see details of the Card

| SilverWare Enterprise CRM | Home Clients | Cards Prom  | os Rewards                      | Transactions | Reports     | E-Gift | Settings | Q         |
|---------------------------|--------------|-------------|---------------------------------|--------------|-------------|--------|----------|-----------|
| E-Gift Order              |              |             |                                 |              |             |        |          |           |
|                           |              |             |                                 |              |             |        |          |           |
| Home / E-Gift / Check #19 |              |             |                                 |              |             |        |          |           |
| Order                     |              |             |                                 |              |             |        |          |           |
| Description:              |              | C           | neck #19                        |              |             |        |          |           |
| Scheduled Date:           |              | Fe          | bruary 18 2025 10:              | 20 AM        |             |        |          |           |
| Scheduled Timezone:       |              | E           | astern Standard Tim             | ne           |             |        |          |           |
| Experience:               |              | pr          | oduct-lab-e-gift                |              |             |        |          |           |
| Merchant:                 |              | Pr          | oduct Lab                       |              |             |        |          |           |
| Source:                   |              | G           | uestX                           |              |             |        |          |           |
| Created By:               |              |             | ng (the head of the head of the | 007          |             |        |          |           |
| Status:                   |              |             | Completed                       |              |             |        |          |           |
| Generated:                |              | Fe          | bruary 18 2025, 10              | 0:20:00 AM   |             |        |          |           |
| Loaded Cards:             |              | Fe          | bruary 18 2025, 10              | 0:20:00 AM   |             |        |          |           |
| Finished:                 |              | Fe          | bruary 18 2025, 10              | 0:20:01 AM   |             |        |          |           |
| Cards                     |              |             |                                 |              |             |        |          |           |
| First Name Last Name      | Email        |             | Amount                          | Card Nun     | nber        |        | Balance  | Status    |
| Thomas Tang               | terppero     | warepos.com | ✔ 5.00                          | SILV001E     | 12278613822 |        | 5.00     | A Emailed |

7. Here you can also resend the Email to the Customer

| E-C | Sift | Or | rder |  |
|-----|------|----|------|--|
|     |      |    |      |  |

| Home / E-Gift / Check #19 / Card Number: SILV001E12278613822 |
|--------------------------------------------------------------|
| Projected Details                                            |
|                                                              |
| First Name:                                                  |
| Last Name:                                                   |
| Email:                                                       |
| Amount: 🗸 5.00                                               |
| Generated: February 18 2025, 10:20:00 AM                     |
| Card Number: sllv001E12278613822                             |
| Loaded: February 18 2025, 10:20:00 AM                        |
| Card Balance: 5.00                                           |
| Custom Message: Testing Giulietta Store Email                |
| Sender: The Theorem Tang 1                                   |
| Status: A Emailed                                            |
| Resend Email                                                 |
| N                                                            |

8. Here you can add the email address(s) you want to re-send the E-Gift Card details.

| Resend Email |                              |  |  |  |  |  |  |
|--------------|------------------------------|--|--|--|--|--|--|
| То:          | The plant in a series of the |  |  |  |  |  |  |
| CC:          | Separate emails with ;       |  |  |  |  |  |  |
| BCC:         | Separate emails with ;       |  |  |  |  |  |  |

Send